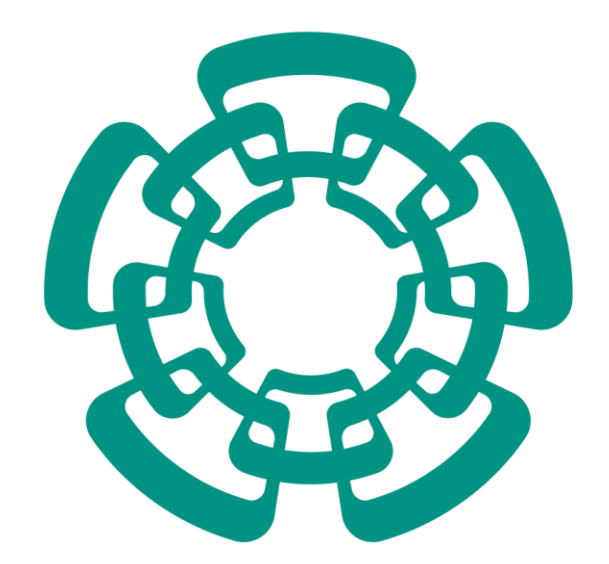

CENTRO DE INVESTIGACIÓN Y DE ESTUDIOS AVANZADOS DEL I.P.N.

## *Guía de Uso del Sistema de Descarga de Recibos de Nómina*

## Consulta de Recibos de Nómina

Ahora puedes descargar tus recibos de nómina en el sitio de la Administración.

Los pasos descargar el recibo de nómina son los siguientes:

- 1. Ingresa a la dirección <u>http://administracion.cinvestav.mx</u>
- 2. Da clic en el menú en la opción "Intranet"

| Inicio                                   |                                                                                                    | Login                                                                                                    |
|------------------------------------------|----------------------------------------------------------------------------------------------------|----------------------------------------------------------------------------------------------------|
| Inicio                                   |                                                                                                    |                                                                                                    |
| Dirección General                        |                                                                                                    |                                                                                                    |
| Secretaría Académica                     | Servidora y Servidor Público,                                                                                                    |                                                                                                    |
| Secretaría Administrativa                | recuerda, MAYO es el mes para cumplir con tu                                                                                                    |                                                                                                    |
| Secretaria de Planeación                 | declaración patrimonial y de interés.                                                                                                    |                                                                                                    |
| Unidades                                 |                                                                                                    |                                                                                                    |
| Intranet                                 | www.declaranet.gob.my                                                                                                    |                                                                                                    |
| Formatos                                 | www.ueciaranet.gob.mx                                                                                                    | IN (S) the                                                                                                    |
| Accesos Directos                         | Ingresa llena firma cumple                                                                                                    |                                                                                                    |
| Calendarios                              | v evita sanciones                                                                                                    |                                                                                                    |
| Auditorio A. Rosenblueth                 | y cvita saliciones                                                                                                    |                                                                                                    |
| Auditorio Multidisciplinario             |                                                                                                    |                                                                                                    |
| Servicios                                |                                                                                                    |                                                                                                    |
| WebMail General                          | Conversion of Conversion of Conversion       | IniStrativ<br>IniStrativ<br>Mencilies<br>IniStrative<br>IniStrative<br>IniStrati |
| Boletín de la Dirección<br>Mesa de Ayuda | the Average of the Average of the Av | RAMA ANNA<br>L DE RIENEET<br>NLES 2014<br>CRIVELTAV                                                                                                    |
|                                          |                                                                                                    |                                                                                                    |

3. Da clic en el enlace "Descarga de recibos de nómina".

| Intranet                                 |                                     | Logii |
|------------------------------------------|-------------------------------------|-------|
| Inicio                                   | Intranet                            |       |
| Dirección General                        |                                     |       |
| Secretaría Académica                     | Intranet                            |       |
| Secretaria Administrativa                | Inclanec                            |       |
| Secretaría de Planeación                 |                                     |       |
| Unidades                                 |                                     |       |
| Intranet                                 |                                     |       |
| Formatos                                 |                                     |       |
| Accesos Directos                         |                                     |       |
| Calendarios                              |                                     |       |
| Auditorio A. Rosenblueth                 | Servicios                           |       |
| Auditorio Multidisciplinario             |                                     |       |
| Servicios                                | Descarga de recibos de nómina       |       |
| WebMail General                          | Solicitud de Vale de Abastecimiento |       |
| Boletín de la Dirección<br>Mesa de Ayuda | Otros                               |       |

4. Ingresa con tu usuario y contraseña\*

| Intranet » Descarga Recibos d                                                                                                    | e Nomina                                                                                                    | Login |
|----------------------------------------------------------------------------------------------------|----------------------------------------------------------------------------------------------------|-------|
| Inicio                                                                                                    | 2 User Log In                                                                                                    |       |
| Dirección General                                                                                                    |                                                                                                    |       |
| Secretaría Académica                                                                                                    | Username:                                                                                                    |       |
| Secretaria Administrativa                                                                                                    | Password:                                                                                                    |       |
| Secretaría de Planeación                                                                                                    |                                                                                                    |       |
| Unidades                                                                                                    | ingresar Ayuda                                                                                                    |       |
| Intranet                                                                                                    | Recuperar password                                                                                                    |       |
| Formatos                                                                                                    |                                                                                                    |       |
| Cinvestav   Centro de Investigaci<br>Av. Instituto Politécnico Nacional 2<br>Teléfono: 5747 3800<br>vww.cinvestav.mx   Privacy Stal<br>SEP - IPN - CONACYT - SIICYT - | ón y de Estudios Avanzados del I.P.N.<br>1508, Col. San Pedro Zacatenco, C.P. 07360 México, D.F. Apartado postal: 14-740, 07000 México, D.F.<br><b>tement   Terms Of Use</b>   Copyright 2010 © Cinvestav<br><b>ANUIES</b> |       |
|                                                                                                    |                                                                                                    |       |

\*El usuario es tu correo electrónico institucional.

Si aún no cuentas con tu cuenta de correo electrónico institucional, ponte en contacto tu Administrador de Red.

Si no sabes quién es tu Administrador de Red, puedes consultarlo en la siguiente dirección: https://webmail.cinvestav.mx/Administradores.aspx

5. Al ingresar con tu cuenta de correo, se muestran los comprobantes electrónicos de nómina asociados a su número de empleado. Para cada comprobante se exhibe la representación gráfica en PDF y el comprobante en formato XML.

Para descargarlos, haga clic en el botón "Descargar".

Si detecta algún error o no puede visualizar los comprobantes de sus pagos, comuníquese con el departamento de Recursos Humanos.

Intranet » Descarga Recibos de Nomina

## Descarga de recibos electrónicos de nómina

A continuación se presentan los comprobantes electrónicos de nómina asociados a su número de empleado. Para cada comprobante se presenta la versión gráfica en PDF y el comprobante en formato XML. Para descargarlos, haga clic en el botón "Descargar". Si detecta algún error o no puede visualizar los comprobantes de sus pagos, comuníquese con el departamento de Recursos Humanos.

| Secretaría de Planeación                                  | No. Emp. | Folio | Тіро               | Metodo de pago  | Monto | Inicio | Fin    | PDF       | XML       |
|-----------------------------------------------------------|----------|-------|--------------------|-----------------|-------|--------|--------|-----------|-----------|
| Unidades                                                  |          |       | -                  |                 | -     |        |        | Descargar | Descargar |
| Intranet                                                  |          |       |                    |                 |       |        |        |           |           |
| Formatos                                                  | -        |       | Barry & 1978       | the Designation | -     | 10.000 | 10.000 | Descargar | Descargar |
| Migracion                                                 |          |       |                    |                 |       |        |        |           |           |
| Accesos Directos                                          |          |       | Real Property lies | 10.000          |       |        | 10.000 | Descargar | Descargar |
| Calendarios<br>Auditorio A. Rosenblueth                   | -        |       | -                  | -               |       |        | 11-14  | Descargar | Descargar |
| Auditorio Multidisciplinario                              |          |       | -                  | -               | -     | -      | -      | Descargar | Descargar |
| Servicios<br>WebMail General<br>Boletín de la Dirección   |          |       | -                  | -               | -     | 1      |        | Descargar | Descargar |
| Mesa de Ayuda                                             | -        |       | -                  | -               |       | -      | -      | Descargar | Descargar |
| Licitaciones                                              |          |       |                    |                 |       |        |        |           |           |
| Licitaciones Rec. Materiales<br>Licitaciones Serv. Manto. |          |       | -                  | 10.044          | -     | 10.04  | 10.04  | Descargar | Descargar |
| Accesos directos                                          | -        |       | -                  | -               | -     |        |        | Descargar | Descargar |
| Programas anuales de<br>adquisiciones, obras públicas     | -        |       | -                  | -               | -     |        |        | Descargar | Descargar |

Logout

Θ